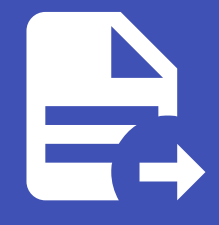

#### ABLESTACK Online Docs ABLESTACK-V4.0-4.0.15

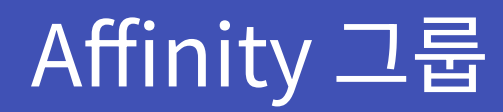

개요

Affinity 그룹은 클라우드 환경에서 가상 머신(VM) 간의 배치를 제어하는 기능입니다. 이를 통해 특정 VM들이 동일한 호스트에 배치되거나 서로 다른 호스트에 배치되도록 설정할 수 있습니다. 이를 활용하면 성능 최적화, 가용성 향상 및 네트워크 지연 최소 화 등의 효과를 얻을 수 있습니다.

### Affinity 그룹 조회

Affinity 그룹 목록을 확인하는 화면입니다. 생성된 Affinity 그룹 목록을 확인하거나 Affinity 그룹에 대한 이름, UUID, 설명, 유 형, 계정, 도메인등 정보를 확인할 수 있습니다.

|               | < · · · · · · · · · · · · · · · · · · ·     |                                 |                                | 생성 >  | 🗛 🖞 🔦 admin cloud |
|---------------|---------------------------------------------|---------------------------------|--------------------------------|-------|-------------------|
| 🕑 대시보드        |                                             |                                 |                                |       |                   |
| △ 컴퓨트 ^       | · · · · Affinity 그룹 ③ · · C 업데이트 · · · 프로젝트 |                                 | 새 Affinity 그룹 추가 +             |       | ٩                 |
| ☆ 가상머신        |                                             | * 98i                           | A MOR                          | ^ 계자  |                   |
| ⓒ VM 스냅샷      |                                             | <ul> <li>πο</li> </ul>          | ✓ 200                          | v 780 | ¢ Inc ¢ i         |
| ⑫♪ 구미데티스      | amnity_group                                | : nost attinity                 | attinity_group                 | admin | ROOT              |
| 유, 가상머신 그룹    | affinity_group_non-strict                   | i non-strict host affinity      | affinity_group_non-strict      | admin | ROOT              |
| O SSH키쌍       | anti-affinity_group                         | : host anti-affinity            | anti-affinity_group            | admin | ROOT              |
| 良 사용자 데이터     | anti-affinity_group_non_strict              | : non-strict host anti-affinity | anti-affinity_group_non_strict | admin | ROOT              |
| ← Affinity 그룹 |                                             |                                 |                                |       |                   |
| 튁 스토리지 🗸      | · 전세 4 개 8 속 8 1 - 4 표시 < 1 > 20 / 속 ∨      |                                 |                                |       |                   |
| 여 네트워크 ~      |                                             |                                 |                                |       |                   |
| 조 이미지 ~       |                                             |                                 |                                |       |                   |
| 무맘 오토메이션 ~    |                                             |                                 |                                |       |                   |
| 한 이벤트         |                                             |                                 |                                |       |                   |
| [" 프로젝트       |                                             |                                 |                                |       |                   |
| AL 역할         |                                             |                                 |                                |       |                   |
| A 개정          |                                             |                                 |                                |       |                   |
| 면 도메인         |                                             |                                 |                                |       |                   |
| 순 인프라스트럭쳐 ~   |                                             |                                 |                                |       |                   |
| 🖆 서비스 오퍼링 🗸 🗸 |                                             |                                 |                                |       |                   |
| (항 구성 ~       |                                             |                                 |                                |       | æ                 |
|               |                                             |                                 |                                |       | ۲                 |

## 새 Affinity 그룹 추가

#### 새로운 Affinity 그룹을 생성할 수 있습니다.

|                                                                                                    | (四) 기본보기                                                                                                    |                                                                                                    |                                                                                                    | 생성 🗸 🛆                                                                                                    | admin cloud 🍪                                                                                                    |
|----------------------------------------------------------------------------------------------------|----------------------------------------------------------------------------------------------------|----------------------------------------------------------------------------------------------------|----------------------------------------------------------------------------------------------------|----------------------------------------------------------------------------------------------------|----------------------------------------------------------------------------------------------------|
| ○ 컴퓨트 ^                                                                                                    | ☆ / Affinity 그룹 ③ C 업데이트 	프로젝트                                                                                                    |                                                                                                    | <mark>새 Affinity 그룹 추가 +</mark> ☑ 검색                                                                                                    |                                                                                                    | Q                                                                                                    |
| ☞ 가상머신                                                                                                    |                                                                                                    |                                                                                                    | 새 Affinity 그룹 추가                                                                                                    |                                                                                                    |                                                                                                    |
| ☑ VM 스냅샷                                                                                                    | 이름                                                                                                    | ÷ <b>유형</b>                                                                                                    | 4<br>*<br>*                                                                                                    | ☆ 계정 ↔                                                                                                    | 도메인 💠 👻                                                                                                    |
| 🐵 쿠버네티스                                                                                                    | affinity_group                                                                                                    | : host affinity                                                                                                    | affinity_group                                                                                                    | admin                                                                                                    | ROOT                                                                                                    |
| ☆ 오토스케일 VM 그룹                                                                                                    | affinity_group_non-strict                                                                                                    | : non-strict host affinity                                                                                                    | affinity_group_non-strict                                                                                                    | admin                                                                                                    | ROOT                                                                                                    |
| 음 가장머신 그룹                                                                                                    | anti-affinity_group                                                                                                    | i host anti-affinity                                                                                                    | anti-affinity_group                                                                                                    | admin                                                                                                    | ROOT                                                                                                    |
| · 사용자 데이터                                                                                                    | anti-affinity_group_non_strict                                                                                                    | : non-strict host anti-affinity                                                                                                    | anti-affinity_group_non_strict                                                                                                    | admin                                                                                                    | ROOT                                                                                                    |
| ☆ Affinity 그룹                                                                                                    |                                                                                                    |                                                                                                    |                                                                                                    |                                                                                                    |                                                                                                    |
| 문 스토리지 ✓                                                                                                    | 전체 4 개 항목 중 1-4 표시 < 1 > 20 / 쪽 ∨                                                                                                    |                                                                                                    |                                                                                                    |                                                                                                    |                                                                                                    |
|                                                                                                    |                                                                                                    |                                                                                                    |                                                                                                    |                                                                                                    |                                                                                                    |
| * 41EMA *                                                                                                    |                                                                                                    |                                                                                                    |                                                                                                    |                                                                                                    |                                                                                                    |
| 최 이미지 🗸 🗸                                                                                                    |                                                                                                    |                                                                                                    |                                                                                                    |                                                                                                    |                                                                                                    |
| 무맘 오토메이션 ✓                                                                                                    |                                                                                                    |                                                                                                    |                                                                                                    |                                                                                                    |                                                                                                    |
| e 이벤트                                                                                                    |                                                                                                    |                                                                                                    |                                                                                                    |                                                                                                    |                                                                                                    |
| [**] 프로젝트                                                                                                    |                                                                                                    |                                                                                                    |                                                                                                    |                                                                                                    |                                                                                                    |
| 요. 계정                                                                                                    |                                                                                                    |                                                                                                    |                                                                                                    |                                                                                                    |                                                                                                    |
| ·옷 개왕<br>- 도메인                                                                                                    |                                                                                                    |                                                                                                    |                                                                                                    |                                                                                                    |                                                                                                    |
| ☆ 인프라스트럭쳐 ✓                                                                                                    |                                                                                                    |                                                                                                    |                                                                                                    |                                                                                                    |                                                                                                    |
|                                                                                                    |                                                                                                    |                                                                                                    |                                                                                                    |                                                                                                    |                                                                                                    |
|                                                                                                    |                                                                                                    |                                                                                                    |                                                                                                    |                                                                                                    |                                                                                                    |
| 103 + 12<br>V                                                                                                    |                                                                                                    |                                                                                                    |                                                                                                    |                                                                                                    | i i i i i i i i i i i i i i i i i i i                                                                                                    |
| 2 <sup>9</sup> 도구 ∨                                                                                                    |                                                                                                    |                                                                                                    |                                                                                                    |                                                                                                    | <b>~</b>                                                                                                    |
|                                                                                                    | —                                                                                                    |                                                                                                    |                                                                                                    |                                                                                                    |                                                                                                    |
|                                                                                                    | · · · · · · · · · · · · · · · · · · ·                                                                                                    |                                                                                                    |                                                                                                    | 생성 🗸 🖸                                                                                                    | admin cloud 🖉                                                                                                    |
|                                                                                                    |                                                                                                    |                                                                                                    | # Affinity 38 57) + 文 2/4                                                                                                    | 생성 × 문                                                                                                    | 🔓 🏠 🙋 admin cloud                                                                                                    |
| ABLESTACK     G 대시보드     ABLESTACK     O 대시보드     ABLESTACK     O 대시보드     ABLESTACK                                                                                                    | 표 [ 기본 보기<br>쇼 / Affinity 그룹 ⓒ (C 업데이트) (교문원)                                                                                                    |                                                                                                    | <b>4 Atfinity ⊇8 \$-77 +</b> ♥ 344                                                                                                    | · · · · · · · · · · · · · · · · · · ·                                                                                                    | G Contraction Cloud                                                                                                    |
| ABLESTACK           안 대시보드           전 컴퓨트           여 가장마신           이 VM 스냅섯                                                                                                    | 표 명 기본 327<br>슈 / Affinity 그룹 ⓒ (C·양대이트) (프로또트)<br>이용                                                                                                    | ○ 余樹                                                                                                    | <b>4 Affnity 28 ≑7 +</b><br>≎ 28                                                                                                    | 생상 		 프<br>이 개정 		 이 도                                                                                                    | ې د او او او او او او او او او او او او او                                                                                                    |
|                                                                                                    | 표 편 기본 보기                                                                                                    | · 유형<br>: host affinity                                                                                                    | ▲ Attinity 그룹 추가 수                                                                                                    | 885 * [5<br>- 개왕 : 5<br>admin R                                                                                                    |                                                                                                    |
| ABLESTACK           여 대시보드           전 점류트           여 가성마신           전 VM 스냅섯           중 카네네티스           값 오도스케일 VM 그룹                                                                                                    | 표 전 기본 보기                                                                                                    | <ul> <li>유형</li> <li>best affinity</li> <li>consistict best affinity</li> </ul>                                                                                                    | A Attinity 38 5-7 4                                                                                                    | <u>ජිත් ප</u><br>ා <b>768</b> ං 5<br>admin R<br>admin R                                                                                                    | 수 (전) admin cloud                                                                                                    |
| ABLESTACK           여서보드           업류트           가장이신           가 가장이신           가 가장이신           가 가장이신           가 가장이신           가 가장이신           유비내티스           것 으로스케임 VM 그룹           ය 가장이신 그룹                                                                                                | Image: Section of the section of the section of t                                                                                                    |                                                                                                    | A Affinity 25 57 4<br>S 49<br>affinity_group<br>affinity_group_non-strict                                                                                                    | ्रियं र हि<br>् अश्व ् इ<br>admin R<br>admin R                                                                                                    | admin cloud      Q      G      G |
|                                                                                                    |                                                                                                    |                                                                                                    | A Affinity 28 657 4<br>S 858<br>affinity_group<br>affinity_group_non-strict<br>anti-affinity_group                                                                                                    | tatist >                                                                                                    | Image: Control of the second second                   |
| ABLESTACK           여자         대사보트           한 전류트         ^           한 전류트         ^           · 가장마신         ·           · 가장마신         ·           · 가장마신         ·           · 가장마신         ·           · 가장마신         ·           · · · · · · · · · · · · · · · · · · ·                        | Image: state state                                                                                                    | ・ 発射<br>: host affinity<br>: host affinity<br>: host anti-affinity<br>相 Affinity 二番 추가 ②                                                                                                    | A Attricty 28 871-4  C 849  affinity_group affinity_group_non-strict anti-affinity_group  x roup_non_strict                                                                                                    | العلي المراجع العلي المراجع العلي المراجع العلي المراجع المراجع المراجع العلي المراجع المراجع المراجع المراجع ا<br>معلم المراجع المراجع المراجع المراجع المراجع المراجع المراجع المراجع المراجع المراجع المراجع المراجع المراجع الم<br>معلم المراجع المراجع المراجع المراجع المراجع المراجع المراجع المراجع المراجع المراجع المراجع المراجع المراجع الم                                                                                                    | Image: Control of the second second                   |
|                                                                                                    | 표 전 18 5/7         (a) / Atfinity_BE (a) (C. 1940)E         이름         affinity_group         affinity_group_non-strict         anti-affinity_group_non_strict         anti-affinity_group_non_strict         25/14 78 198 8 1-4 EAI < (1 > 20 / 주 V)                                                                                                    | ・ 発想<br>・ host affinity<br>・ host atti-affinity<br>単 Affinity 二級 추가 ⑦<br>* 0個 ①                                                                                                    | A Attricty 28 8/7 4  C 4/8  affinity_group affinity_group_non-strict anti-affinity_group  roup_non_strict                                                                                                    | کی کار کار کار کار کار کار کار کار کار کار                                                                                                    | Image: Second second second                    |
|                                                                                                    | 王 전 18 57                                                                                                    | · 유형<br>: host affinity<br>: host affinity<br>: host anti-affinity<br>제 Affinity 그룹 추가 ⊙<br>• 이용 ⊙<br>name of the affinity group<br>점U()                                                                                                    | A Attricty 25 8-77 -  C 344  C 439  effinity_group_non-strict  anti-affinity_group  roup_non_strict                                                                                                    | Station (1997)<br>Station (1997)<br>Station (1997)                                       | C      C     C      C      C     |
|                                                                                                    | 편 기본 보기     슈 / Affinity 그룹 @ C 안데이트 (프로또트)     이름     officity_group     affinity_group_non_strict     anti-affinity_group_non_strict     전체 4개 방국 8 1-4 표시 < 1 > 20/주                                                                                                    |                                                                                                    | A Attricty 25 8-71 -  C 344  C 438  affinity_group_non-strict  anti-affinity_group  Y roup_non_strict                                                                                                    | Station (1997)<br>Station (1997)<br>Station (1997)                                       | admin cloud      a                                                                                                    |
|                                                                                                    | 도 편 기본 보기                                                                                                    |                                                                                                    | A Attricty 25 6/7 - 1  C 2/4  C 2/2  affinity_group affinity_group_non-strict anti-affinity_group  Y roup_non_strict                                                                                                    | Ladrin R<br>admin R<br>admin R<br>admin R                                                                                                    | A     A     A                                                                                                    |
| ABLESTACK           여 RUBE            여 RUBE            여 RUBE            여 RUBE            여 RUBE            여 RUBE            여 RUBE            여 RUBE            여 RUBE            여 RUBE            여 RUBE            여 RUBE            여 RUBE            여 RUB            여 RUB            여 RUB | 도 변 기본 보기                                                                                                    | ○ 発想  ○ 税制  ○ 約日 ○ かいますfinity  ○ non-strict host affinity  ○ host anti-affinity  I host anti-affinity  I host anti-affinity  I host anti-affinity  I host anti-affinity  I host anti-affinity  I host anti-affinity  I host anti-affinity  I host anti-affinity  I host anti-affinity  I host anti-affinity  I host anti-affinity  I host anti-affinity  I host anti-affinity  I host affinity  I host affinity  I h                                                                                                    |                                                                                                    | Edd v F                                                                                                    | cor     cor     c |
|                                                                                                    | 편 기본 보기                                                                                                    | <ul> <li>유형</li> <li>bost affinity</li> <li>non-strict host affinity</li> <li>inost anti-affinity</li> <li>inost anti-affinity</li> <li>inost anti-affinity</li> <li>inost de affinity group</li> <li>'이용 ①</li> <li>name of the affinity group</li> <li>핵정 ①</li> <li>optional description of the affinity group</li> <li>* 없 ②</li> <li>Type of the affinity group from the available affinity/anti-affinity</li> </ul>                                                                                                    |                                                                                                    | ESS > 2<br>Addition = 2<br>Addition = 2<br>Additio | corr     corr    |
|                                                                                                    | 편 기본 5/7                                                                                                    |                                                                                                    | A Minity 25 57 4      C 56      dfinity_group     affinity_group_non-strict     anti-affinity_group     X roup_non_strict                                                                                                    | کا کا باندان کا باندان ک<br>کا باندان کا باندان کا باندان کا باندان کا باندان کا باندان کا باندان کا باندان کا باندان کا باندان کا باندان کا باندان کا باندان کا باندان کا باندان کا باندان کا باندان کا باندان کا باندان کا ب<br>کا باندان کا باندان کا باندان کا باندان کا باندان کا باندان کا باندان کا باندان کا باندان کا باندان کا باندان کا باندان کا باندان کا باندان کا باندان کا باندان کا باندان کا باندان کا باندان کا باندان کا باندان کا باندان کا باندان کا باندان کا باندان کا باندان کا باندان کا باندان کا باندان کا باندا<br>کا باندان کا باندان کا باندان کا باندان کا باندان کا باندان کا باندان کا باندان کا باندان کا باندان کا باندان کا باندان کا باندان کا باندان کا باندان کا باندان کا باندان کا باندان کا باندان کا باندان کا باندان کا باندان کا باندان کا                                                                                                    | corr     corr    |
|                                                                                                    | <ul> <li>편 기본 5/기</li> <li>이용</li> <li>offinity_group_non-strict</li> <li>anti-affinity_group_non_strict</li> <li>전체 4개 방작 81-4 표시 &lt; 1 &gt; 20 / 쪽 ♡</li> </ul>                                                                                                    | <ul> <li>유형</li> <li>. 유형</li> <li>. host affinity</li> <li>. non-strict host affinity</li> <li>. host anti-affinity</li> <li>. olg ①</li> <li>. name of the affinity group</li> <li>. 영④</li> <li>. optional description of the affinity group</li> <li>. 유형 ①</li> <li>. Type of the affinity group from the available affinity/anti-affinity</li> </ul>                                                                                                    |                                                                                                    | لل المحالية المحالية المحالي<br>محالية المحالية المحالية المحالية المحالية المحالية المحالية المحالية المحالية المحالية المحالية المحالية المحالي<br>محالية المحالية المحالية المحالية المحالية المحالية المحالية المحالية المحالية المحالية المحالية المحالية المحالية المحالية المحالية                                                                                                    | A     A     A |
|                                                                                                    | [편 기본 52기     () / Affinity 그룹 ⓒ (C 양데이트) (보호프트)     () 이름     () 에름     () 에름     () 에너희(y_group_non-strict     () 에너희-stfinity_group_non_strict     () 에너희-stfinity_group_non_strict     () 에너희-stfinity_group_non_strict     () 에너희-stfinity_group_non_strict                                                                                                    | <ul> <li>유형</li> <li>: 유형</li> <li>: host affinity</li> <li>: non-strict host affinity</li> <li>: host arti-affinity</li> <li>· olg ①</li> <li>· olg ①</li> <li>optional description of the affinity group</li> <li>: 영 ②</li> <li>· 학명 ②</li> <li>· optional description of the affinity group</li> <li>: 학생 ③</li> <li>· Type of the affinity group from the available affinity[ant]-affinity</li> </ul>                                                                                                    | Attricty 200 571 +     V 344      C 449      affinity.group     affinity.group_non-strict      anti-affinity_group     Y roup_non_strict      inaly group types     V     finity group types     V                                                                                                    | لل المحالية المحالية المحالي<br>محالية المحالية المحالية المحالية المحالية المحالية المحالية المحالية المحالية المحالية المحالية المحالية المحالي<br>محالية المحالية المحالية المحالية المحالية المحالية المحالية المحالية المحالية المحالية المحالية المحالية المحالية المحالية المحالية                                                                                                    |                                                                                                    |
|                                                                                                    | <ul> <li>편 기본 5/기</li> <li>이용</li> <li>offinity_group_non-strict</li> <li>anti-affinity_group_non_strict</li> <li>전체 4개 방작 81-4 표시 &lt; 1 &gt; 20 / 쪽 ♡</li> </ul>                                                                                                    |                                                                                                    | Attricty 218 571 +     V 344      C 449      affinity.group.non-strict      anti-affinity.group     roup_non_strict      http://www.strict.affinity.group     for anti-affinity.group.com.strict      da 100                                                                                                    | لل المحالية المحالية المحالي<br>محالية المحالية المحالية المحالية المحالية المحالية المحالية المحالية المحالية المحالية المحالية المحالية المحالي<br>محالية المحالية المحالية المحالية المحالية المحالية المحالية المحالية المحالية المحالية المحالية المحالية المحالية المحالية المحالية                                                                                                    |                                                                                                    |
|                                                                                                    | 도 변 기본 5/7<br>() / Affinity_3E () ( 안 면데이트 ( 보이트)<br>이용<br>( offinity_group)<br>( offinity_group)<br>( offinity_grou | · · · · · · · · · · · · · · · · ·                                                                                                    |                                                                                                    | للكل في المحالية المحالية المحالية المحالية المحالية المحالية المحالية المحالية المحالية المحالية المحالية المح<br>مطالبة محالية المحالية المحالية المحالية المحالية المحالية المحالية المحالية المحالية المحالية المحالية المحالية<br>مطالبة محالية المحالية المحالية المحالية المحالية المحالية المحالية المحالية المحالية المحالية المحالية المحالية                                                                                                    |                                                                                                    |
|                                                                                                    | 표 전 전 전 전 전 전 전 전 전 전 전 전 전 전 전 전 전 전 전                                                                                                    | Set     Set     Set | Attricty 218 627 - 1     E 394      C 399      affinity_group     affinity_group_non_strict      anti-affinity_group     roup_non_strict      inty group types     inty     inty group types     inty                                                                                                    | ل <u>علم المح</u> لية المحلية المحلية<br>المحلية المحلية المحلية المحلية المحلية المحلية المحلية المحلية المحلية المحلية المحلية المحلية المحلية المحلية<br>المحلية المحلية المحلية المحلية المحلية المحلية المحلية المحلية المحلية المحلية المحلية المحلية المحلية المحلية المحلية المحلية المحلية المحلية المحلية المحلية المحلية المحلية المحلية المحلية المحلية المحلية المحلية المحلية المحلية المحلية ال<br>محلية المحلية المحلية المحلية المحلية المحلية المحلية المحلية المحلية المحلية المحلية المحلية المحلية المحلية المحلية المحلية المحلية المحلية المحلية المحلية المحلية المحلية المحلية<br>محلية المحلية المحلية المحلية المحلية المحلية المحلية المحلية المحلية المحلية المحلية المحلية المحلية المحلية المحلية المحلية المحلية المحلية المحلية المحلية المحلية المحلية<br>محلية المحلية المحلية المحلية المحلية المحلية المحلية المحلية المحلية المحلية المحلية المحلية المحلية المحلية ال<br>محلية المحلية المحلية المحلية المحلية المحلية المحلية المحلية المحلية المحلية المحلية المحلية المحلية المحلية ال<br>محلية المحلية المحلية المحلية المحلية المحلية المحلية المحلية المحلية المحلية المحلية المحلية المحلية المحلية المحلية المحلية المحل                                                                                                    |                                                                                                    |
|                                                                                                    | 로 변 기본 5/7                                                                                                    | <ul> <li>유형</li> <li>: host affinity</li> <li>: non-strict host affinity</li> <li>: host anti-affinity</li> <li>· host anti-affinity</li> <li>· 아동 ②</li> <li>· 아동 ③</li> <li>· 아동 ③</li> <li>· 아동 ③</li> <li>· 아동 ③</li> <li>· 아동 ③</li> <li>· 아동 ③</li> <li>· 아동 ③</li> <li>· 아동 ③</li> <li>· 아동 ④</li> <li>· 아동 ④</li> <li>· 아동 ④</li> <li>· 아동 ④</li> <li>· 아동 ●</li> <li>· 아동 ●</li> <li>· 아동 ●</li> <li>· 아동 ●</li> <li>· · 아동 ●</li> <li>· · · · · · · · · · · · · · · · · · ·</li></ul>                                                                                                    | Attriny 218 497 - 1     0     1     1     1     1     1     1     1     1     1     1     1     1     1     1     1     1     1     1     1     1     1     1     1     1     1     1     1     1     1     1     1     1     1     1     1     1     1     1     1     1     1     1     1     1                                                                            < | 1         1         1         1         1         1         1         1         1         1         1         1         1         1         1         1         1         1         1         1         1         1         1         1         1         1         1         1         1         1         1         1         1         1         1         1         1         1         1         1         1         1         1         1         1         1         1         1         1         1         1         1         1         1         1         1         1         1         1         1         1         1         1         1         1         1         1         1         1         1         1         1         1         1         1         1         1         1         1         1         1         1         1         1         1         1         1         1         1         1         1         1         1         1         1         1         1         1         1         1         1         1         1         1         1         1         1                                                                                                            |                                                                                                    |
|                                                                                                    | 도 변 기본 5/7<br>() / Affinity_IE () ( 오 연데이트 ( 프로젝트)<br>이태<br>- 이태<br>- affinity_group<br>- affinity_group_non_strict<br>- anti-affinity_group_non_strict<br>전체 4개 방작용 1-4 표시 《 1 > 20/역 ♡                                                                                                    |                                                                                                    | Attriny 218 497 - 1     9 499     affinity_group_non-strict   roup_non_strict   inity group in the strict                                                                                                    | 283 x         2           2         783         2           3         3         3           3         3         3           3         3         3           3         3         3                                                                                                    |                                                                                                    |

- 이름 :Affinity 그룹의 이름을 입력합니다.
- 설명 : Affinity 그룹의 설명을 입력합니다.
- 유형 :Affinity 그룹의 유형을 선택합니다.
  - host affinity (Strict)
    - 동일한 Affinity 그룹 내 VM들이 **반드시** 같은 호스트에 배치됩니다.
    - 고속 네트워크 통신이 필요한 애플리케이션에 적합합니다.
  - host affinity (Non-Strict)
    - 동일한 Affinity 그룹 내 VM들이 **가능하면** 같은 호스트에 배치됩니다.
    - 리소스 상황에 따라 일부 VM이 다른 호스트로 배치될 수도 있습니다.
  - host anti-affinity (Strict)

- 동일한 Affinity 그룹 내 VM들이 **반드시** 서로 다른 호스트에 배치됩니다.
- 고가용성이 필요한 경우, 같은 호스트에 배치되지 않도록 강제합니다.
- host anti-affinity (Non-Strict)
  - 동일한 Affinity 그룹 내 VM들이 가능하면 서로 다른 호스트에 배치됩니다.
  - 리소스 부족 등의 이유로 일부 VM이 동일한 호스트에 배치될 수 있습니다.

## Affinity 그룹 삭제

Affinity 그룹 상세 오른쪽 상단의 Affinity 그룹 삭제 버튼을 클릭한 화면입니다.

|                   | <⊟ 뒤 기본보기                                |                                      | 생성 🗸 🕞 🌔 💦 admin cloud                  |
|-------------------|------------------------------------------|--------------------------------------|-----------------------------------------|
| 🖄 대시보드            |                                          |                                      |                                         |
| △ 컴퓨트 ^           | ☆ / Affinity그룹 / affinity_group ③ C 업데이트 |                                      | 0                                       |
| ④ 가상머신            |                                          |                                      | Affinity 그룹 삭제                          |
| O VM 스냅샷          | ()                                       | 상세 이번트                               |                                         |
| 🐵 쿠버네티스           | affinity_group                           | -                                    |                                         |
| ☆ 오토스케일 VM 그룹     | host affinity                            | 이름<br>affinity_group                 |                                         |
| 品. 가상머신 그룹        |                                          | 0f0[C]                               |                                         |
| ,O SSH키쌍          | 90681525-f94b-4b25-b8bf-e41a570a5a5e     | 90681525-f94b-4b25-b8bf-e41a570a5a5e |                                         |
| 民 사용자 데이터         | 계정                                       | 설명<br>affinity_group                 |                                         |
|                   | A admin                                  | 유형                                   |                                         |
| 팀 스토리지 🗸          | 도메인                                      | host affinity                        |                                         |
| 여 네트워크            | ख ROOT                                   | 계정<br>admin                          |                                         |
|                   |                                          | 도매인                                  |                                         |
|                   | @ 19915 #1                               | ROOT                                 |                                         |
| 부님 오토메이션 🗸        |                                          |                                      |                                         |
| 1 이벤트             |                                          |                                      |                                         |
| [1] 프로젝트          |                                          |                                      |                                         |
| (소) 역할            |                                          |                                      |                                         |
| ·옷 개정<br>- 도명이    |                                          |                                      |                                         |
| 변 도메인             |                                          |                                      |                                         |
| 한 인프라스트럭셔 *       |                                          |                                      |                                         |
| 🖆 서비스 오퍼링 🛛 🗸     |                                          |                                      |                                         |
| ② 구성 ~            |                                          |                                      | 53                                      |
|                   |                                          |                                      | <b>(</b>                                |
|                   | 프 기본보기                                   |                                      | 생성 🗸 🕞 🕹 admin cloud                    |
| 🕑 대시보드            |                                          |                                      |                                         |
| △ 컴퓨트 ^           | ☆ / Affinity그룹 / affinity_group ③ C 앱데이트 |                                      | 0                                       |
| ④ 가상머신            |                                          |                                      |                                         |
| O VM 스냅샷          | L                                        | 상세 이벤트                               |                                         |
| 🐵 쿠버네티스           |                                          |                                      |                                         |
| 次 오토스케일 VM 그룹     | host affinity                            | 이름<br>affinity_group                 |                                         |
| 유, 가상머신 그룹        | oloiti                                   | oloici                               |                                         |
| 우 SSH키쌈           | 90681525-f94b-4b25-b8bf-e41a570a5a5e     | 90681525-1940-4625-0801-041857085800 |                                         |
| 國 사용자 데이터         | 개정                                       | area affinity_group                  |                                         |
|                   | A admin                                  | Affinity 그륲 삭제 ① X                   |                                         |
| 팀 스토리지 🗸          | 도매인 목 ROOT                               |                                      |                                         |
| 현 네트워크 *          |                                          | 이 Affinity 그룹을 제거 할 것인지 확인하십시오.      |                                         |
| 조 이미지 🗸           | @ 가상머신 보기                                | 취소 확인                                |                                         |
| 면접 오루메이셔 🗸        |                                          |                                      |                                         |
|                   |                                          |                                      |                                         |
|                   |                                          |                                      |                                         |
| E 90              |                                          |                                      |                                         |
| · 기정              |                                          |                                      |                                         |
| দি হলগ            |                                          |                                      |                                         |
| 슈 이프라스트런쳐         |                                          |                                      |                                         |
|                   |                                          |                                      |                                         |
| 다. 시미는 가비워        |                                          |                                      |                                         |
| <b>(9)</b> 구성 ~ ~ |                                          |                                      | 2010 - 10 - 10 - 10 - 10 - 10 - 10 - 10 |
| / E7 v            |                                          |                                      |                                         |

Affinity 그룹 상세 탭

Affinity 그룹에 대한 상세 정보를 확인하는 화면입니다. 좌측 화면의 "가상머신 보기" 버튼을 통해 해당 Affinity 그룹에 속한 가 상머신들을 확인할 수 있으며 우측 화면에서는 목록이름, UUID, 설명, 유형, 계정, 도메인등 상세 정보를 확인할 수 있습니다.

| ABLESTAC      | K 🖻      | 1 기본 보기                                 |                                                | 생성 🗸 🖂 | 🋕 🛛 🙆 admin clour | d |
|---------------|----------|-----------------------------------------|------------------------------------------------|--------|-------------------|---|
| 🕑 대시보드        |          |                                         |                                                |        |                   |   |
| △ 컴퓨트         | <u>ہ</u> | / Affinity 그룹 / affinity_group ③ C 업데이트 |                                                |        | 0                 |   |
| ᢙ 가상머신        |          |                                         |                                                |        |                   |   |
| ♂ VM 스냅샷      |          | offinity group                          | 상세 이번트                                         |        |                   |   |
| 🐵 쿠버네티스       |          |                                         |                                                |        |                   |   |
|               |          | host affinity                           | 이름<br>affinity_group                           |        |                   |   |
| 금. 가상머신 그룹    |          | 0101                                    | ojojcj<br>90681525-f94b-4b25-b8bf-e41a570a5a5e |        |                   |   |
|               |          | 90681525-f94b-4b25-b8bf-e41a570a5a5e    | 설명                                             |        |                   |   |
| [및 사용사 네이터    |          | 계정                                      | affinity_group                                 |        |                   |   |
| → Affinity 그룹 |          | A admin                                 | 유형<br>host affinity                            |        |                   |   |
| 팀 스토리지        | ~        | 도메인<br>며 ROOT                           | 개정                                             |        |                   |   |
| 🔅 네트워크        | ~        |                                         | admin                                          |        |                   |   |
| 전 이미지         | ~        | 가상머신 보기                                 | 도폐인<br>ROOT                                    |        |                   |   |
| 무맘 오토메이션      | ×        |                                         |                                                |        |                   |   |
| 이벤트           |          |                                         |                                                |        |                   |   |
| [1] 프로젝트      |          |                                         |                                                |        |                   |   |
| AL 역할         |          |                                         |                                                |        |                   |   |
| ·A, 계정        |          |                                         |                                                |        |                   |   |
| 묩 도메인         |          |                                         |                                                |        |                   |   |
| ①프라스트럭쳐       | ~        |                                         |                                                |        |                   |   |
| 🖆 서비스 오퍼링     | ~        |                                         |                                                |        |                   |   |
| <b>诊</b> 구성   | ~        |                                         |                                                |        |                   | æ |
| ₱ 도구          | ~        |                                         |                                                |        |                   | ٢ |

## Affinity 그룹 이벤트

Affinity 그룹에 대한 이벤트 정보를 확인하는 화면입니다. 해당 Affinity 그룹의 유형 및 생성일 등 확인할 수 있습니다.

|                          | < Ξ | 한 기본 보기                               |                     |                |           |           |       |       | 생성 🗸 🖂                  | Ω ( | admin cloud |
|--------------------------|-----|---------------------------------------|---------------------|----------------|-----------|-----------|-------|-------|-------------------------|-----|-------------|
| 🙆 대시보드                   |     |                                       |                     |                |           |           |       |       |                         |     |             |
| ○ 컴퓨트 ^                  | 습 / | Affinity 그룹 / affinity_group ③ C 업데이트 |                     |                |           |           |       |       |                         |     | 0           |
| ○ 가상머신                   |     |                                       |                     |                |           |           |       |       |                         |     |             |
| O VM 스냅샷                 |     | effinity group                        | 상세 <mark>이벤트</mark> | L              |           |           |       |       |                         |     |             |
| 🐵 쿠버네티스                  |     |                                       |                     |                |           |           |       |       |                         |     |             |
| ›< 오토스케일 VM 그룹           | h   | ost affinity                          | 레벨                  | ≑ 유형           | ☆ 상태      | \$ 사용자 이름 | 수 계정  | ⇔ 도메인 | ⇔ 생성일                   |     | 0 ¥         |
| 品. 가상머신 그룹               | ok  |                                       | INFO                | AG.CREATE      | Scheduled | admin     | admin | ROOT  | 2025. 3. 17. 오후 1:24:27 |     |             |
| ,O SSH키쌍                 |     | 90681525-f94b-4b25-b8bf-e41a570a5a5e  | INFO                | AG.CREATE      | Created   | admin     | admin | ROOT  | 2025. 3. 17. 오후 1:24:27 |     |             |
| 民 사용자 데이터                | 78  | 8                                     |                     |                |           |           |       |       |                         |     |             |
| ← Affinity 그룹            | A   | admin                                 | 전체 2 개 항목 중         | § 1-2 표시 〈 1 〉 | 10/쪽 ∨    |           |       |       |                         |     |             |
| 탄 스토리지 ·                 | 도   | 케인<br>POOT                            |                     |                |           |           |       |       |                         |     |             |
| 여 네트워크 ~                 | -   |                                       |                     |                |           |           |       |       |                         |     |             |
| 전 이미지 ~                  |     | 육 가상머신 보기                             |                     |                |           |           |       |       |                         |     |             |
| 무맘 오토메이션 ~               |     |                                       |                     |                |           |           |       |       |                         |     |             |
| 世 이벤트                    |     |                                       |                     |                |           |           |       |       |                         |     |             |
| [1] 프로젝트                 |     |                                       |                     |                |           |           |       |       |                         |     |             |
| AL 역할                    |     |                                       |                     |                |           |           |       |       |                         |     |             |
| <i>8</i> <sub>2</sub> 개정 |     |                                       |                     |                |           |           |       |       |                         |     |             |
| 臣 도메인                    |     |                                       |                     |                |           |           |       |       |                         |     |             |
| 命 인프라스트럭쳐 🛛 🗸            |     |                                       |                     |                |           |           |       |       |                         |     |             |
| 🖆 서비스 오퍼링 🛛 🗸            |     |                                       |                     |                |           |           |       |       |                         |     |             |
| ② 구성 ~                   |     |                                       |                     |                |           |           |       |       |                         |     | œ           |
|                          |     |                                       |                     |                |           |           |       |       |                         |     | 0           |

# ABLESTACK Online Docs